# Pay Corrections Action Request

| Introduction | This guide provides the procedures to correct, stop, or cancel (delete) pay<br>entitlements using the Pay Corrections action request in Direct Access<br>(DA). |
|--------------|----------------------------------------------------------------------------------------------------|
|              | The pay entitlements that can be corrected using the Pay Corrections<br>Action Request include:                                                                |
|              | • Assignment Pay                                                                                                    |
|              | Basic Allowance for Subsistence II                                                                                                    |
|              | • Board Certified Pay                                                                                                    |
|              | • COLA Unique                                                                                                    |
|              | <ul> <li>COMRATS (meal allowance for Cadets)</li> </ul>                                                                                                    |
|              | • Crew Flight Pay                                                                                                    |
|              | • Career Sea Pay                                                                                                    |
|              | • Career Sea Pay Premium                                                                                                    |
|              | • Diving Duty Pay                                                                                                    |
|              | • Discount Meal Rate (CGSMR)                                                                                                    |
|              | <ul> <li>DMR Refund (Refund of Missed Meals)</li> </ul>                                                                                                    |
|              | <ul> <li>Flight Deck Hazardous Duty Pay</li> </ul>                                                                                                    |
|              | • Foreign Language Proficiency Pay (Each FLPP test result will need its                                                                                        |
|              | own EABP Instance via payroll action request. DO NOT correct the                                                                                               |
|              | End Date on the existing test score.)                                                                                                    |
|              | • Family Separation Allowance                                                                                                    |
|              | • Hardship Duty Pay – Location                                                                                                    |
|              | • HDIP Visit Board Search and Seizure                                                                                                    |
|              | Hostile Fire/Imminent Danger Pay                                                                                                    |
|              | • Health Profession Incentive                                                                                                    |
|              | • Health Profession Board Crt IP                                                                                                    |
|              | • HDIP High Pressure Chamber                                                                                                    |
|              | • Non-Crew Flight Pay                                                                                                    |
|              | • Optometrist/Veterinarian Pay                                                                                                    |
|              | • Special Duty Assignment Pay                                                                                                    |
|              | • Special Duty Pay                                                                                                    |
|              | • Variable Special Pay                                                                                                    |
|              | Continued on next page                                                                                                    |
|              | r                                                                                                    |
|              |                                                                                                    |

When to Use Pay
 Corrections
 STOP: The above listed pay entitlements are started using the appropriate payroll action request. Normally, they will be started with an open stop or end date. The Pay Corrections Action Request is used to shutdown these entitlements when necessary. These transactions require an End Date to be entered to STOP the transaction (do NOT use CANCEL to stop a previously authorized transaction – this will result in an erroneous debt to the member). Some instances include:

- Member departs unit on terminal leave.
- Member is no longer eligible for the special pay or allowance.
- Entitlement was started in connection with a TDY assignment which has ended.

**CORRECT:** If one of the above listed pay entitlements was submitted and approved with an incorrect date it can be corrected using the Pay Corrections Action Request. However, **and this is very important**, do **not** correct a payroll entitlement that has **not** processed through a payroll calculation yet. If you need to correct an entitlement that has **not** processed through a payroll calculation, **cancel (delete)** it, then resubmit it with the correct information.

Other fields, such as a type or code associated with an entitlement, cannot be corrected. The transaction will have to be cancelled (deleted) and resubmitted with the correct type or code. Once the cancellation is approved, the SPO technician can submit a new transaction using the correct type or code.

**For example,** Special Duty Pay (SDP) type CGCYB03 is started for a member but it is later determined the SDP type should've been started for CGCYB06 instead. The current SDP needs to be cancelled and a new SDP action request will need to be started using the correct SDP type, CGCYB06. Payroll will handle the credits/deductions accordingly (see In-Range vs. Out-of-Range section for more information on when to notify PPC of a correction).

**NOTE:** RMM transactions submitted with the incorrect number of meals **or** a transaction that has crossed pay calendars **cannot** be corrected. The SPO **must cancel** the incorrect transaction and **resubmit** with the correct number of missed meals for each pay calendar.

**CANCEL (DELETE):** If a pay entitlement was erroneously submitted and approved (**e.g. member was not entitled**), the entire transaction should be cancelled (deleted) using the Pay Corrections Action Request. Approved transactions that require a correction but have **not** been processed through a payroll calculation must also be cancelled (deleted) and resubmitted as appropriate.

| When to Use<br>Pay<br>Corrections,<br>continued          | Very Important: If cancelling a transaction due to a correction of a code or other value, be sure to input the new transaction in the same pay cycle, preferably within 10 minutes of the cancellation. Cancelling an instance of a pay element will reverse all amounts paid or deducted in prior finalized calendars.                                                                                                    |  |  |  |  |
|----------------------------------------------------------|----------------------------------------------------------------------------------------------------|--|--|--|--|
| In-Range vs.<br>Out-of-Range                             | If the correction is In-Range (the entire affected period is within 24 pay periods or 1 year): <b>Follow the steps in this guide</b> and all corrections should be processed automatically without manual intervention by PPC.                                                                                                    |  |  |  |  |
|                                                          | If the correction is Out-of-Range (any part of the affected period is older<br>than 24 pay periods or 1 year): Follow the steps in this guide. Once all<br>corrections/changes have been approved, all the corrections/changes<br>MUST be reported to PPC Customer Care to be processed manually.                                                                                                    |  |  |  |  |
|                                                          | For guidance on how to take and attach screenshots (required) when<br>submitting a Customer Care ticket, see the Submitting Trouble Tickets<br>with Supporting Images user guide.                                                                                                    |  |  |  |  |
| Stopping Coast<br>Guard<br>Standard Meal<br>Rate (CGSMR) | <ul> <li>For members assigned to EUM/ESM/CSP eligible units, the PCS departing endorsement will automatically stop CGSMR deductions the day prior to departure, but CGSMR MUST BE MANUALLY STOPPED:</li> <li>The day prior to a Reservist departing an EUM/ESM unit.</li> <li>The day prior to a galley closure at an EUM/ESM unit (see SMR Batch Process user guide for stopping/starting SMR for multiple members).</li> <li>The day prior to departure on terminal leave, with no intention of returning to the unit.</li> <li>The day prior to departing to a processing point/permissive orders, with no intention of returning to the unit.</li> <li>During Inclusive dates of TDY away from EUM/ESM/CSP eligible unit (and not TDY to EUM/ESM/CSP eligible unit, field duty, or group travel).</li> </ul> |  |  |  |  |
|                                                          | <ul> <li>During Inclusive dates of hospitalization.</li> </ul>                                                                                                    |  |  |  |  |

| CG-7220G              | The SPO cannot stop CGSMR of memo authorized by CG-1332.                                                                                                    | colle                                           | ctions without a C                                                               | G-7220G                              | form or a                  |  |
|-----------------------|----------------------------------------------------------------------------------------------------|-------------------------------------------------|----------------------------------------------------------------------------------|--------------------------------------|----------------------------|--|
|                       | In addition, the bottom section of<br>by the Pay Tech and the SPO A<br>that CGSMR collection is stopp                                                                                                    | of th<br>udite<br>oed a                         | e CG-7220G form<br>or to document the<br>nd when CGSMR                           | must be offective collection         | completed<br>dates<br>n is |  |
|                       | restarted.                                                                                                    |                                                 | -                                                                                |                                      | Date                       |  |
|                       | Technician Signature:<br>(Transaction Entered)                                                                                                    | SPO Au<br>(Transa                               | Iditor Signature:<br>Inction Approved)                                           |                                      |                            |  |
|                       | 1. Galley closed. CGSMR collection suspended. Effective Date:                                                                                                    | 1                                               | 2. Galley operational. CGSMR dedu                                                | ction collection app                 | plied. Effective Date:     |  |
|                       | <ul> <li>This is especially important because the dates authorized by CG-1332 are often amended by the Unit. The CG-7220G form, or memo authorization, must be filed in Part 3 of the SPO-PDR as supporting documentation for the pay action.</li> <li>For TDY periods or galley closures when a member has CGSMR running, the Unit should suspend (stop) CGSMR. Upon the member's return or the galley re-opening, CGSMR should be re-started by the Unit.</li> </ul> |                                                 |                                                                                  |                                      |                            |  |
| Auditing<br>Standards | Chapter 11.A of the 3PM imple<br>submitting and validating pay to<br>Personnel Offices (SPOs). See<br>identifying, and researching pay<br>• Pay Calculation Results<br>• One Time Positive Input (OT)<br>• Element Assignment by Payer                                                                                                    | men<br>cansa<br>the f<br>y trai<br>PI)<br>e (EA | ted a standard busi<br>actions entered by s<br>following user guid<br>nsactions: | ness proc<br>Servicing<br>les for na | vigating,                  |  |
|                       |                                                                                                    |                                                 | Сол                                                                              | ntinued of                           | n next page                |  |

**Procedures** See below.

| Step |                                                    |                            | Action                          |                                 |  |  |  |  |
|------|----------------------------------------------------|----------------------------|---------------------------------|---------------------------------|--|--|--|--|
| 1    | The Instance number                                | r of the pay<br>Pay Correc | transaction must b              | be obtained before processing a |  |  |  |  |
|      | concerton using the ray concertons recton request. |                            |                                 |                                 |  |  |  |  |
|      | Click on the <b>Pay Pr</b>                         | ocessing Sh                | nortcuts Tile.                  |                                 |  |  |  |  |
|      | Pay Processing S                                   | shortcuts                  |                                 |                                 |  |  |  |  |
|      |                                                    | 2                          |                                 |                                 |  |  |  |  |
|      | •0•                                                |                            |                                 |                                 |  |  |  |  |
|      |                                                    |                            |                                 |                                 |  |  |  |  |
|      |                                                    |                            |                                 |                                 |  |  |  |  |
| 1.5  | Select the Element                                 | Assignmen                  | t By Payee option.              |                                 |  |  |  |  |
|      | Pay Calculation                                    | on Results                 | ;                               |                                 |  |  |  |  |
|      | 📄 Element Assigi                                   | nment By P                 | Payee                           |                                 |  |  |  |  |
|      | 📔 One Time (Pos                                    | itive Input)               |                                 |                                 |  |  |  |  |
| 2    | Enter the ment of a                                | Email ID a                 | ad alian Caanab                 |                                 |  |  |  |  |
| 2    | Element Assignment                                 | t By Payee                 | nd chek Search.                 |                                 |  |  |  |  |
|      | Enter any information you hav                      | e and click Searc          | ch. Leave fields blank for a li | st of all values.               |  |  |  |  |
|      | Find an Existing Value                             |                            |                                 |                                 |  |  |  |  |
|      | Search Criteria                                    |                            |                                 | -                               |  |  |  |  |
|      | Empl ID                                            | begins with 🗸              | 1234567                         |                                 |  |  |  |  |
|      | Empl Record                                        | =                          |                                 |                                 |  |  |  |  |
|      | Name                                               | begins with                |                                 |                                 |  |  |  |  |
|      | Last Name                                          | begins with 🗸              |                                 |                                 |  |  |  |  |
|      | Second Last Name                                   | begins with 🗸              |                                 |                                 |  |  |  |  |
|      | Alternate Character Name                           | begins with 🗸              |                                 |                                 |  |  |  |  |
|      | Middle Name                                        | begins with                |                                 |                                 |  |  |  |  |
|      | Business Unit                                      | begins with 🗸              |                                 |                                 |  |  |  |  |
|      | Department Set ID                                  | begins with                |                                 | ٩                               |  |  |  |  |
|      | Department                                         | begins with 🗸              |                                 | ٩                               |  |  |  |  |
|      |                                                    | -i- 0t - 💷 /               |                                 |                                 |  |  |  |  |
|      | Search Clear Ba                                    | sic Search 🖳 S             | Save Search Unterla             |                                 |  |  |  |  |

Procedures,

continued

| Step | Action                                                                      |                                             |                  |            |            |          |                        |  |  |  |
|------|-----------------------------------------------------------------------------|---------------------------------------------|------------------|------------|------------|----------|------------------------|--|--|--|
| 3    | A list of the member's EABPs will display. It may be necessary to click the |                                             |                  |            |            |          |                        |  |  |  |
|      | Expand 10<br>Element Assi                                                   | Expand icon to display the Instance Number. |                  |            |            |          |                        |  |  |  |
|      | Eddie Brock                                                                 |                                             |                  | IC         | 1234567    |          | Empl Record 0          |  |  |  |
|      | Selection Crit                                                              | eria                                        |                  |            |            | Select w | vith Matching Criteria |  |  |  |
|      | Categ<br>Entry Ty<br>As of D                                                | ory<br>ype                                  | Element N        | ame        |            |          | Clear                  |  |  |  |
|      | Assignments                                                                 | ate                                         |                  |            |            |          |                        |  |  |  |
|      | म्झ Q<br>Flements                                                           | Recipient                                   |                  |            |            |          | 1-19 of 19 V           |  |  |  |
|      | Element<br>Name                                                             | Description                                 | Process<br>Order | Begin Date | End Date   | Active   | Instance               |  |  |  |
|      | CSEAPAY PREM                                                                | Career Sea Pay Premium                      | 999              | 03/23/2017 | 07/19/2018 | M        | ^                      |  |  |  |
|      | FSA                                                                         | Family Separation Allowance                 | 999              | 05/24/2018 | 07/19/2018 | ×        |                        |  |  |  |
|      | DMR                                                                         | Discount Meal Rate                          | 999              | 09/17/2014 | 03/11/2018 | ×        |                        |  |  |  |
|      | DMR                                                                         | Discount Meal Rate                          | 999              | 05/21/2018 | 07/18/2018 | ×        |                        |  |  |  |
|      | DMR                                                                         | Discount Meal Rate                          | 999              | 06/18/2019 |            | ×        |                        |  |  |  |
|      | IN SRVC DEBT                                                                | In-Service Debt                             | 999              | 09/01/2018 | 09/30/2018 | ×        |                        |  |  |  |
|      | IN SRVC DEBT                                                                | In-Service Debt                             | 999              | 09/01/2018 | 09/30/2018 | Z        |                        |  |  |  |
|      | DMR REFUND                                                                  | DMR Refund                                  | 999              | 08/01/2017 | 08/07/2017 | M        |                        |  |  |  |
|      | SP DUTY PAY                                                                 | Special Duty Pay                            | 999              | 10/03/2019 |            | ×.       | ~                      |  |  |  |
|      | <u>L</u>                                                                    |                                             |                  |            |            |          |                        |  |  |  |

Procedures,

continued

| ep |                                                                                                    |                                   |                  | Action     |            |        |               |                 |   |  |
|----|----------------------------------------------------------------------------------------------------|-----------------------------------|------------------|------------|------------|--------|---------------|-----------------|---|--|
|    | Locate the Element Name requiring the correction. In this example, a correction is required to the Special Duty Pay transaction. Verify the Begin and/or End |                                   |                  |            |            |        |               |                 |   |  |
|    | Dates and make a note of the <b>Instance</b> number.                                                                                                    |                                   |                  |            |            |        |               |                 |   |  |
|    | Return to th                                                                                                    | e DA home page.<br>nment By Payee |                  |            |            |        |               |                 |   |  |
|    | Eddie Brock                                                                                                    |                                   |                  | ID 12345   | 67         |        | Empl          | Record 0        |   |  |
|    | Selection Crite                                                                                                    | ria                               |                  |            |            |        |               |                 |   |  |
|    | Catego                                                                                                    | гу                                |                  |            |            | Se     | elect with Ma | tching Criteria |   |  |
|    | Entry Ty<br>As of Da                                                                                                    | pe Ele                            | ement Nam        | e          |            |        | CI            | ear             |   |  |
|    | Assignments                                                                                                    |                                   |                  |            |            |        |               |                 |   |  |
|    |                                                                                                    |                                   |                  |            |            |        |               | 19 of 19        | I |  |
|    | Element Name                                                                                                    | Description                       | Process<br>Order | Begin Date | End Date   | Active | Instance      | Recipient Tag   |   |  |
|    | CSEAPAY PREM                                                                                                    | Career Sea Pay Premium            | 999              | 03/23/2017 | 07/19/2018 | V      | 1             |                 |   |  |
|    | FSA                                                                                                    | Family Separation Allowance       | 999              | 05/24/2018 | 07/19/2018 | 1      | 5             |                 |   |  |
|    | DMR                                                                                                    | Discount Meal Rate                | 999              | 09/17/2014 | 03/11/2018 | 7      | 1             |                 |   |  |
|    | DMR                                                                                                    | Discount Meal Rate                | 999              | 05/21/2018 | 07/18/2018 | 1      | 2             |                 |   |  |
|    | DMR                                                                                                    | Discount Meal Rate                | 999              | 06/18/2019 |            | 1      | 3             |                 |   |  |
|    | IN SRVC DEBT                                                                                                    | In-Service Debt                   | 999              | 09/01/2018 | 09/30/2018 | V      | 3             |                 |   |  |
|    | IN SRVC DEBT                                                                                                    | In-Service Debt                   | 999              | 09/01/2018 | 09/30/2018 | V      | 4             |                 |   |  |
|    | DMR REFUND                                                                                                    | DMR Refund                        | 999              | 08/01/2017 | 08/07/2017 | ~      | 1             |                 |   |  |
|    |                                                                                                    |                                   |                  |            |            |        |               |                 |   |  |

Procedures,

continued

| Step | Action                               |                                          |  |  |  |  |  |
|------|--------------------------------------|------------------------------------------|--|--|--|--|--|
| 5    | Select <b>Requests</b> from the My I | Homepage drop-down. Click on the Payroll |  |  |  |  |  |
|      | Requests Tile.                       |                                          |  |  |  |  |  |
|      | 0                                    | û : ∅                                    |  |  |  |  |  |
|      | My Homepage 🔻                        |                                          |  |  |  |  |  |
|      |                                      | Je Payroll Requests                      |  |  |  |  |  |
|      | My Homepage                          |                                          |  |  |  |  |  |
|      |                                      |                                          |  |  |  |  |  |
|      | Requests                             | s E                                      |  |  |  |  |  |
|      | Product                              | non D                                    |  |  |  |  |  |
|      |                                      |                                          |  |  |  |  |  |
| 5.5  | Select the Pay Corrections op        | tion.                                    |  |  |  |  |  |
|      | 📔 View My Requests                   | Career Sea Pay Premium                   |  |  |  |  |  |
|      | E Absence Request                    | Balance Adjustment                       |  |  |  |  |  |
|      | Civilian Clothing Allowance          | Hardship Duty Pay                        |  |  |  |  |  |
|      | Suppl Clothing Allowance             | Ray Corrections                          |  |  |  |  |  |
|      | Cfficer Uniform Allowance            |                                          |  |  |  |  |  |
|      | Diving Duty Pay                      | Responsibility Pay                       |  |  |  |  |  |
|      | Foreign Language Pay                 | Career Sea Pay on TDY                    |  |  |  |  |  |
|      | Hazardous Duty Pay                   | Approved Absence Corrections             |  |  |  |  |  |
|      | Family Separation Allowance          | Cadet COMRATS                            |  |  |  |  |  |
|      | T Advance Pay                        | PHS Installment Special Pay              |  |  |  |  |  |
|      | Special Duty Pay Request             | PHS Monthly Special Pay                  |  |  |  |  |  |
|      | Advance Liquidation Schedule         | EBDL Completion                          |  |  |  |  |  |
|      | Assignment Pay Request               | Remove EBDL Completion                   |  |  |  |  |  |
|      | Assignment Incentive Pay             | Proxy - BRS Enrollment                   |  |  |  |  |  |
|      | T Meal Rate                          | Proxy - BRS Disenrollment                |  |  |  |  |  |
|      | Tadet ICA                            | Proxy - Continuation Pay                 |  |  |  |  |  |
|      | 📄 Hostile Fire Pay                   | TSP Adjustment Request                   |  |  |  |  |  |
|      | Combat Tax Exclusion                 | Non-Chargeable Absence                   |  |  |  |  |  |
|      | 📄 Career Sea Time                    | SMR Batch Submission                     |  |  |  |  |  |
|      |                                      |                                          |  |  |  |  |  |

Procedures,

continued

| Step | Action                                                                                                    |
|------|----------------------------------------------------------------------------------------------------|
| 6    | Enter the member's <b>Empl ID</b> and click <b>Add</b> .                                                                                                    |
|      | Add Action Request                                                                                                    |
|      | Add a New Value                                                                                                    |
|      | Empl ID 1234567                                                                                                    |
|      | Empl Record 0                                                                                                    |
|      | Add                                                                                                    |
|      |                                                                                                    |
| 7    | The Submit Pay Correction Action Request will display. Using the lookup, select the appropriate <b>Pay Element</b> .                                                                                                    |
|      | Action Request                                                                                                    |
|      | Submit Pay Correction                                                                                                    |
|      | Eddie Brock                                                                                                    |
|      | <ol> <li>Choose the Pay Element and Instance to correct. View a member's pay elements and instance numbers using the Element<br/>Assignment by Payee link on the home page.</li> <li>Press Get Details button. If no results appear, the Pay Element - Instance # combination is invalid and will not be able to be<br/>submitted.</li> <li>Enter a new Begin Date and/or End Date. Choose "Yes" in the Cancel dropdown if member was NEVER entitled to the pay<br/>element. This will cancel the pay element and uncheck the Active box in EABP. Note: Cancelling an instance of a pay element<br/>will retroactively reverse all amounts paid or deducted in prior finalized calendars.</li> <li>If an amount and/or a supporting value must be corrected, stop or cancel the pay element and create a new request with the<br/>correct information.</li> <li>Press Submit.</li> </ol> |
|      | Request Details                                                                                                    |
|      | Pay Element: Cancel:                                                                                                    |
|      | New Begin Date:                                                                                                    |
|      | New End Date:                                                                                                    |
|      | Get Details                                                                                                    |
|      | Request Information                                                                                                    |
|      | Current Begin<br>Date:<br>Current End Date:                                                                                                    |
|      | Amount:<br>Active?:                                                                                                    |
|      | Comment:                                                                                                    |
|      |                                                                                                    |
|      | Submit Resubmit Withdraw                                                                                                    |
|      |                                                                                                    |

Procedures,

continued

| Step    |                                               | Action                                                                        |          |  |  |  |  |  |  |
|---------|-----------------------------------------------|-------------------------------------------------------------------------------|----------|--|--|--|--|--|--|
| 7       | Here is the list                              | Here is the list of available pay transactions that may be corrected. In this |          |  |  |  |  |  |  |
| (cont.) | example, Special Duty Pay is being corrected. |                                                                               |          |  |  |  |  |  |  |
| ( )     | Look Up Pav                                   | Flement                                                                       | ×        |  |  |  |  |  |  |
|         | LOOK OP Fay                                   | Liement                                                                       | <u> </u> |  |  |  |  |  |  |
|         |                                               |                                                                               | Help     |  |  |  |  |  |  |
|         | Search by: E                                  | Element Name 🗸 begins with                                                    |          |  |  |  |  |  |  |
|         |                                               |                                                                               |          |  |  |  |  |  |  |
|         | Look Up                                       | Cancel Advanced Lookup                                                        |          |  |  |  |  |  |  |
|         | Search Results                                | 5                                                                             |          |  |  |  |  |  |  |
|         | View 100                                      | First 🕚 1-25 of 25 🕑 Last                                                     |          |  |  |  |  |  |  |
|         | Element Name                                  | Description                                                                   |          |  |  |  |  |  |  |
|         | ASSIGN PAY                                    | Assignment Pay                                                                |          |  |  |  |  |  |  |
|         | BAS II                                        | Basic Allow for Subsistence II                                                |          |  |  |  |  |  |  |
|         | BCP                                           | Board Certified Pay                                                           |          |  |  |  |  |  |  |
|         | COLA UNIQUE                                   | COLA Unique                                                                   |          |  |  |  |  |  |  |
|         | COMRATS                                       | Meal Allowance for Cadets                                                     |          |  |  |  |  |  |  |
|         | CREW FLT PAY                                  | Crew Flight Pay                                                               |          |  |  |  |  |  |  |
|         | CSEAPAY                                       | Career Sea Pay                                                                |          |  |  |  |  |  |  |
|         | CSEAPAY PREM                                  | Career Sea Pay Premium                                                        |          |  |  |  |  |  |  |
|         | DIVING DUTY                                   | Diving Duty Pay                                                               |          |  |  |  |  |  |  |
|         | DMR                                           | Discount Meal Rate                                                            |          |  |  |  |  |  |  |
|         | DMR REFUND                                    | DMR Refund                                                                    |          |  |  |  |  |  |  |
|         | FDHDIP                                        | Flight Deck Hazardous Duty Pay                                                |          |  |  |  |  |  |  |
|         | FOR LANG PAY                                  | Foreign Language Proficiency                                                  |          |  |  |  |  |  |  |
|         | FSA                                           | Family Separation Allowance                                                   |          |  |  |  |  |  |  |
|         | HARDSHIP PAY                                  | Hardship Duty Pay - Location                                                  |          |  |  |  |  |  |  |
|         | HDIP                                          | HDIP Visit Board Search Seizur                                                |          |  |  |  |  |  |  |
|         | HFP IDP                                       | Hostile Fire/Imminent Danger                                                  |          |  |  |  |  |  |  |
|         | HLTH INC PAY                                  | Health Profession Incentive                                                   |          |  |  |  |  |  |  |
|         | HLTHBRDCERT                                   | Health Profession Board Crt IP                                                |          |  |  |  |  |  |  |
|         | HPCHDIP                                       | HDIP High Pressure Chamber                                                    |          |  |  |  |  |  |  |
|         | NON CREW PAY                                  | Non-Crew Flight Pay                                                           |          |  |  |  |  |  |  |
|         | OPV                                           | Optometrist/Veterinarian Pay                                                  |          |  |  |  |  |  |  |
|         | SDAP                                          | Special Duty Assignment Pay                                                   |          |  |  |  |  |  |  |
|         | SP DUTY PAY                                   | Special Duty Pay                                                              |          |  |  |  |  |  |  |
| 1       | VSP                                           | Variable Special Pay                                                          |          |  |  |  |  |  |  |
|         |                                               |                                                                               |          |  |  |  |  |  |  |

Procedures,

continued

| Step | Action                                                                                                    |
|------|----------------------------------------------------------------------------------------------------|
| 8    | Enter the Instance# obtained from the pay element on the member's EABP (step                                                                                                    |
|      | 4).                                                                                                    |
|      |                                                                                                    |
|      | Click Get Details. The Request Information section will populate with the                                                                                                    |
|      | details of the pay transaction. Verify the details match the pay transaction to be                                                                                                    |
|      | Action Request                                                                                                    |
|      | Submit Pay Correction                                                                                                    |
|      | Eddie Brock                                                                                                    |
|      | <ol> <li>Choose the Pay Element and Instance to correct. View a member's pay elements and instance numbers using the Element<br/>Assignment by Payee link on the home page.</li> <li>Press Get Details button. If no results appear, the Pay Element - Instance # combination is invalid and will not be able to be<br/>submitted.</li> <li>Enter a new Begin Date and/or End Date. Choose "Yes" in the Cancel dropdown if member was NEVER entitled to the pay<br/>element. This will cancel the pay element and uncheck the Active box in EABP. Note: Cancelling an instance of a pay element<br/>will retroactively reverse all amounts paid or deducted in prior finalized calendars.</li> <li>If an amount and/or a supporting value must be corrected, stop or cancel the pay element and create a new request with the<br/>correct information.</li> <li>Press Submit.</li> </ol> |
|      | Request Details                                                                                                    |
|      | Pay Element: SP DUTY PAY Q Cancel:                                                                                                    |
|      | New Begin Date:                                                                                                    |
|      | New End Date:                                                                                                    |
|      | Get Details                                                                                                    |
|      | Request Information                                                                                                    |
|      | Current Begin 10/03/2019<br>Date:<br>Current End Date:                                                                                                    |
|      | Amount: CALCULATED BY GLOBAL PAYROLL                                                                                                    |
|      | Active?: YES                                                                                                    |
|      | Comment:                                                                                                    |
|      | Submit Resubmit Withdraw                                                                                                    |
|      |                                                                                                    |

Procedures,

continued

| Step |                        |                     | Acti        | on         |                                      |
|------|------------------------|---------------------|-------------|------------|--------------------------------------|
| 9    | To Cancel the          | pay entitlement,    | select YE   | S from th  | e Cancel drop-down. ONLY             |
|      | select YES if the      | his member was      | NEVER e     | ntitled to | this pay element OR the pay          |
|      | transaction has        | NOT processed       | through a   | payroll c  | alculation:                          |
|      | <b>Request Details</b> |                     |             |            |                                      |
|      | Pay Element:           | SP DUTY PAY         | Q           | Cancel:    | YES 🗸                                |
|      | Instance #:            | 1                   |             |            |                                      |
|      | New Begin Date:        | 31                  |             |            |                                      |
|      | New End Date:          | 81                  |             |            |                                      |
|      |                        |                     |             |            |                                      |
|      | L                      |                     |             |            |                                      |
|      | To <b>Ston</b> the pa  | v entitlement or    | correct the | end date   | enter the <b>New End Date</b> and    |
|      | select <b>NO</b> from  | the Cancel dror     | o-down.     | ena aute   | , enter the reev <b>End</b> Date and |
|      | Request Details        |                     |             |            |                                      |
|      | Pay Element:           | SP DUTY PAY         | Q           | Cancel:    | NO 🗸                                 |
|      | Instance #:            | 1                   |             |            |                                      |
|      | New Begin Date:        | 31                  |             |            |                                      |
|      | New End Date:          | 11/22/2019          |             |            |                                      |
|      |                        |                     |             |            |                                      |
|      |                        |                     |             |            |                                      |
|      | To Correct the         | e start date of the | pay entitle | ement, er  | ter the appropriate New              |
|      | Begin Date an          | d select NO fron    | n the Canc  | el drop-d  | own:                                 |
|      | Request Details        |                     |             | •          |                                      |
|      | Pay Element:           | SP DUTY PAY         | Q           | Cancel:    | NO 🗸                                 |
|      | Instance #:            | 1                   |             |            |                                      |
|      | New Begin Date:        | 10/08/2019          |             |            |                                      |
|      | New End Date:          | 31                  |             |            |                                      |
|      |                        |                     |             |            |                                      |
|      |                        |                     |             |            |                                      |
|      |                        |                     |             |            |                                      |

Procedures,

continued

| Step | Action                                                                                                    |  |  |  |  |  |  |  |
|------|----------------------------------------------------------------------------------------------------|--|--|--|--|--|--|--|
| 10   | Enter <b>Comments</b> indicating the reason for the Pay Correction Action Request<br>and click <b>Submit</b>                                                                                                    |  |  |  |  |  |  |  |
|      | Action Request                                                                                                    |  |  |  |  |  |  |  |
|      | Submit Pay Correction                                                                                                    |  |  |  |  |  |  |  |
|      | Eddie Brock                                                                                                    |  |  |  |  |  |  |  |
|      | <ol> <li>Choose the Pay Element and Instance to correct. View a member's pay elements and instance numbers using the Element<br/>Assignment by Payee link on the home page.</li> <li>Press Get Details button. If no results appear, the Pay Element - Instance # combination is invalid and will not be able to be<br/>submitted.</li> <li>Enter a new Begin Date and/or End Date. Choose "Yes" in the Cancel dropdown if member was NEVER entitled to the pay<br/>element. This will cancel the pay element and uncheck the Active box in EABP. Note: Cancelling an instance of a pay element<br/>will retroactively reverse all amounts paid or deducted in prior finalized calendars.</li> <li>If an amount and/or a supporting value must be corrected, stop or cancel the pay element and create a new request with the<br/>correct information.</li> <li>Press Submit.</li> </ol> |  |  |  |  |  |  |  |
|      | Request Details                                                                                                    |  |  |  |  |  |  |  |
|      | Pay Element:       SP DUTY PAY       Q Cancel:       ✓         Instance #:       1        ✓         New Begin Date:       iii        ✓         New End Date:       iii                                                                                                    |  |  |  |  |  |  |  |
|      | Get Details                                                                                                    |  |  |  |  |  |  |  |
|      | Request Information                                                                                                    |  |  |  |  |  |  |  |
|      | Current Begin 10/03/2019<br>Date:<br>Current End Date:<br>Amount: CALCULATED BY GLOBAL PAYROLL                                                                                                    |  |  |  |  |  |  |  |
|      | Active?: YES                                                                                                    |  |  |  |  |  |  |  |
|      | Comment: This member is not entitled to SDP; incorrect EMPLID used in original transaction.                                                                                                    |  |  |  |  |  |  |  |
|      | Submit Resubmit Withdraw                                                                                                    |  |  |  |  |  |  |  |

Procedures,

continued

| ep | Action                                                                                                    |  |  |  |  |  |  |
|----|----------------------------------------------------------------------------------------------------|--|--|--|--|--|--|
| 1  | The Request Status will update to <b>Pending</b> and the request will be forwarded to the SPO tree for approval.                                                                                                    |  |  |  |  |  |  |
|    | <b>Important:</b> If the pay correction is <b>cancelling</b> a pay entitlement that requires the pay entitlement to be re-submitted, it is important to approve the cancellation and the new pay entitlement submission within the same pay cycle (preferably within 10 minutes of each other to ensure the member does not receive an erroneous over/under payment).                                                                                                    |  |  |  |  |  |  |
|    | <b>Remember:</b> If the correction is Out-of-Range (any part of the affected period i older than 24 pay periods or 1 year): Enter the correction into DA using the                                                                                                    |  |  |  |  |  |  |
|    | <ul> <li>steps provided in this guide. Once all corrections/changes have been approved, all the corrections/changes MUST be reported to PPC Customer Care to be processed manually.</li> <li>For guidance on how to take and attach screenshots (required) when submitting a, Out-of-Range Trouble ticket, see the Submitting Trouble Tickets with</li> </ul>                                                                                                    |  |  |  |  |  |  |
|    | <ul> <li>steps provided in this guide. Once all corrections/changes have been approved, all the corrections/changes MUST be reported to PPC Customer Care to be processed manually.</li> <li>For guidance on how to take and attach screenshots (required) when submitting a, Out-of-Range Trouble ticket, see the Submitting Trouble Tickets with Supporting Images user guide.</li> </ul>                                                                                                  |  |  |  |  |  |  |
|    | steps provided in this guide. Once all corrections/changes have been approved,<br>all the corrections/changes <b>MUST</b> be reported to PPC Customer Care to be<br>processed manually.<br>For guidance on how to take and attach screenshots (required) when submitting<br>a, Out-of-Range Trouble ticket, see the Submitting Trouble Tickets with<br>Supporting Images user guide.<br><b>Request Status Pending</b> View/Hide Comments                                                     |  |  |  |  |  |  |
|    | steps provided in this guide. Once all corrections/changes have been approved,<br>all the corrections/changes MUST be reported to PPC Customer Care to be<br>processed manually.<br>For guidance on how to take and attach screenshots (required) when submitting<br>a, Out-of-Range Trouble ticket, see the Submitting Trouble Tickets with<br>Supporting Images user guide.<br>Request Status Pending  View/Hide Comments<br>1<br>Pending<br>Multiple Approvers<br>CGHRSUP for User's SPO  |  |  |  |  |  |  |
|    | steps provided in this guide. Once all corrections/changes have been approved,<br>all the corrections/changes MUST be reported to PPC Customer Care to be<br>processed manually.<br>For guidance on how to take and attach screenshots (required) when submitting<br>a, Out-of-Range Trouble ticket, see the Submitting Trouble Tickets with<br>Supporting Images user guide.<br>Request Status Pending View/Hide Comments 1 Pending © Multiple Approvers<br>CGHRSUP for User's SPO Comments |  |  |  |  |  |  |

Procedures,

continued

|                                                                                         |                                                                                 | Ac                                                                                                    | tion                                                                                                    |                                                                                                    |                            |                               |  |  |
|-----------------------------------------------------------------------------------------|---------------------------------------------------------------------------------|----------------------------------------------------------------------------------------------------|----------------------------------------------------------------------------------------------------|----------------------------------------------------------------------------------------------------|----------------------------|-------------------------------|--|--|
| Once the co<br>ensure the o<br>member's l                                               | orrection has been<br>correction process<br>EABPs.                              | n approved,<br>sed correctl                                                                                                    | it is imp<br>y. Repea                                                                                                    | ortant to re<br>at Steps 1-                                                                                | eview the F<br>4 to naviga | EABP to the                   |  |  |
| In this exar<br>authorized<br>monies pai<br>Element Ass                                 | nple, the SDP wa<br>this entitlement.<br>d to the member v<br>signment By Payee | s cancelled<br>The Active<br>will be colle                                                                                                    | because<br>box is ne<br>cted.                                                                                                    | the memb<br>o longer cl                                                                                    | er was NE'<br>hecked, and  | VER<br>d all SDP              |  |  |
| Eddie Brock<br>Selection Cr                                                             | ID 1234567                                                                      |                                                                                                    |                                                                                                    |                                                                                                    | Empl Record 0              |                               |  |  |
| Cate                                                                                    | gory                                                                            |                                                                                                    |                                                                                                    |                                                                                                    |                            | Select with Matching Criteria |  |  |
| Entry<br>As of                                                                          | Element Nan                                                                     | 1e                                                                                                    |                                                                                                    | Clear                                                                                                    |                            |                               |  |  |
| Assignments                                                                             |                                                                                 |                                                                                                    |                                                                                                    |                                                                                                    |                            |                               |  |  |
| <b>⊐</b> , Q                                                                            |                                                                                 |                                                                                                    |                                                                                                    |                                                                                                    | 1-19 of 19                 |                               |  |  |
|                                                                                         |                                                                                 |                                                                                                    |                                                                                                    |                                                                                                    |                            |                               |  |  |
| Elements                                                                                | Recipient II                                                                    |                                                                                                    |                                                                                                    |                                                                                                    |                            |                               |  |  |
| Elements<br>Element<br>Name                                                             | Recipient II»                                                                   | Process<br>Order                                                                                                    | Begin Date                                                                                                    | End Date                                                                                                   | Active                     | Instance                      |  |  |
| Elements<br>Element<br>Name<br>CSEAPAY PREM                                             | Recipient     III       Description       /       Career Sea Pay Premium        | Process<br>Order<br>1 999                                                                                                    | Begin Date                                                                                                    | End Date<br>07/19/2018                                                                                     | Active                     | Instance                      |  |  |
| Elements<br>Element<br>Name<br>CSEAPAY PREM<br>FSA                                      | Recipient     III       Description     IIIIIIIIIIIIIIIIIIIIIIIIIIIIIIIIIIII    | Process<br>Order<br>1 999<br>Ince 999                                                                                                    | <b>Begin Date</b><br>03/23/2017<br>05/24/2018                                                                                                    | End Date<br>07/19/2018<br>07/19/2018                                                                       | Active<br>✓                | Instance                      |  |  |
| Elements<br>Name<br>CSEAPAY PREM<br>FSA<br>DMR                                          | Recipient     III       Description     IIIIIIIIIIIIIIIIIIIIIIIIIIIIIIIIIIII    | Process<br>Order<br>1 999<br>Ince 999<br>999                                                                                                    | <b>Begin Date</b><br>03/23/2017<br>05/24/2018<br>09/17/2014                                                                                                    | End Date<br>07/19/2018<br>07/19/2018<br>03/11/2018                                                         | Active                     | Instance                      |  |  |
| Elements<br>Element<br>Name<br>CSEAPAY PREM<br>FSA<br>DMR<br>DMR                        | Recipient     II       Description     IIIIIIIIIIIIIIIIIIIIIIIIIIIIIIIIIIII     | Process<br>Order           n         999           nce         999           999         999           999         999                                                                                                    | Begin Date           03/23/2017           05/24/2018           09/17/2014           05/21/2018                                                                                     | End Date<br>07/19/2018<br>07/19/2018<br>03/11/2018<br>07/18/2018                                           | Active                     | Instance                      |  |  |
| Elements<br>Element<br>CSEAPAY PREM<br>FSA<br>DMR<br>DMR<br>DMR                         | Recipient     III       Description     IIIIIIIIIIIIIIIIIIIIIIIIIIIIIIIIIIII    | Process<br>Order           1         999           Ince         999           Ince         999           999         999           999         999           999         999           999         999                                                                                                    | Begin Date           03/23/2017           05/24/2018           09/17/2014           05/21/2018           06/18/2019                                                                | End Date<br>07/19/2018<br>07/19/2018<br>03/11/2018<br>07/18/2018                                           | Active                     | Instance                      |  |  |
| Elements Element Name CSEAPAY PREM FSA DMR DMR DMR IN SRVC DEBT                         | Recipient     III       Description     IIIIIIIIIIIIIIIIIIIIIIIIIIIIIIIIIIII    | Process<br>Order           1         999           Ince         999           Ince         999                                                       | Begin Date           03/23/2017           05/24/2018           09/17/2014           05/21/2018           06/18/2019           09/01/2018                                           | End Date 07/19/2018 07/19/2018 03/11/2018 03/11/2018 07/18/2018 09/30/2018                                 | Active                     | Instance                      |  |  |
| Elements Element Same CSEAPAY PREM FSA DMR DMR UMR IN SRVC DEBT IN SRVC DEBT            | Recipient     III       Description     IIIIIIIIIIIIIIIIIIIIIIIIIIIIIIIIIIII    | Process<br>Order           1         999           Ince         999           Ince         999 | Begin Date           03/23/2017           05/24/2018           09/17/2014           05/21/2018           06/18/2019           09/01/2018           09/01/2018                      | End Date<br>07/19/2018<br>07/19/2018<br>03/11/2018<br>03/11/2018<br>07/18/2018<br>09/30/2018<br>09/30/2018 | Active                     | Instance                      |  |  |
| Elements Element Same CSEAPAY PREM FSA DMR DMR DMR IN SRVC DEBT IN SRVC DEBT DMR REFUND | Recipient     III       Description     IIIIIIIIIIIIIIIIIIIIIIIIIIIIIIIIIIII    | Process<br>Order           1         999           Ince         999           Ince         999 | Begin Date           03/23/2017           05/24/2018           09/17/2014           05/21/2018           06/18/2019           09/01/2018           09/01/2018           08/01/2017 | End Date 07/19/2018 07/19/2018 03/11/2018 03/11/2018 07/18/2018 09/30/2018 09/30/2018 09/30/2018           | Active                     | Instance                      |  |  |